# unlimit使用指南

### 配置应用

首先联系开发者 (wx: sdaa2670, qq: 208829057) 获取授权,同时告知您的id。

由于仅代理http和https协议,若开启全局代理的话,某些应用可能无法正常联网。所以优先推荐仅脚本配置代理。若想通过浏览器玩游戏,可以尝试仅对开游戏的浏览器配置代理,若还不成功可以尝试全局代理。

#### 如何判断是否正常运行

启动代理后不闪退不报错,用浏览器加载游戏、操作游戏(或脚本运行后)可以看到请求次数变化,则证明已 经在正常使用。

#### 脚本配置代理

对于支持设置代理的脚本(如CaveSnatcher等),可以直接将端口设置为代理服务器的端口(默认8889,可在 setting.properties配置中更改)。

#### 单浏览器配置代理(部分浏览器可能不支持)

1. 找到浏览器的代理服务器设置

|            | 历史记录( <u>H</u> )<br>下载任务管理( <u>D</u> )<br>设置界面样式( <u>U</u> ) | Ctrl+H<br>Ctrl+J |
|------------|--------------------------------------------------------------|------------------|
| 代理服务器设置    | 代理服务器                                                        | >                |
| ✔ 使用IE代理设置 | 工具                                                           | >                |
| 不使用代理服务器   | 退出登录                                                         |                  |
|            | 选项( <u>O</u> )                                               |                  |
|            | 常见问题                                                         |                  |
|            | 帮助                                                           | >                |
|            |                                                              |                  |

#### 2. 配置代理服务器

## 代理服务器设置

添加代理后,可在代理菜单中选择使用哪个代理

#### 代理服务器列表

127.0.0.1:8889

不使用代理服务器的地址 (多个地址请使用换行隔开)

✔ 对于本地地址不使用代理服务器

#### 3. 选中配置

|                  | 历史记录( <u>H</u> )<br>下载任务管理( <u>D</u> )<br>设置界面样式( <u>U</u> ) | Ctrl+H<br>Ctrl+J |
|------------------|--------------------------------------------------------------|------------------|
| 代理服务器设置          | 代理服务器                                                        | >                |
| 使用IE代理设置         | 工具                                                           | >                |
| 不使用代理服务器         | 退出登录                                                         |                  |
| ✓ 127.0.0.1:8889 | 选项( <u>O</u> )                                               |                  |
|                  | 常见问题                                                         |                  |
|                  | 帮助                                                           | >                |

#### 配置全局代理

#### 方法一

对于IE、360浏览器的兼容模式,可以设置Internet选项中的代理设置。

1. 进入Windows中的设置

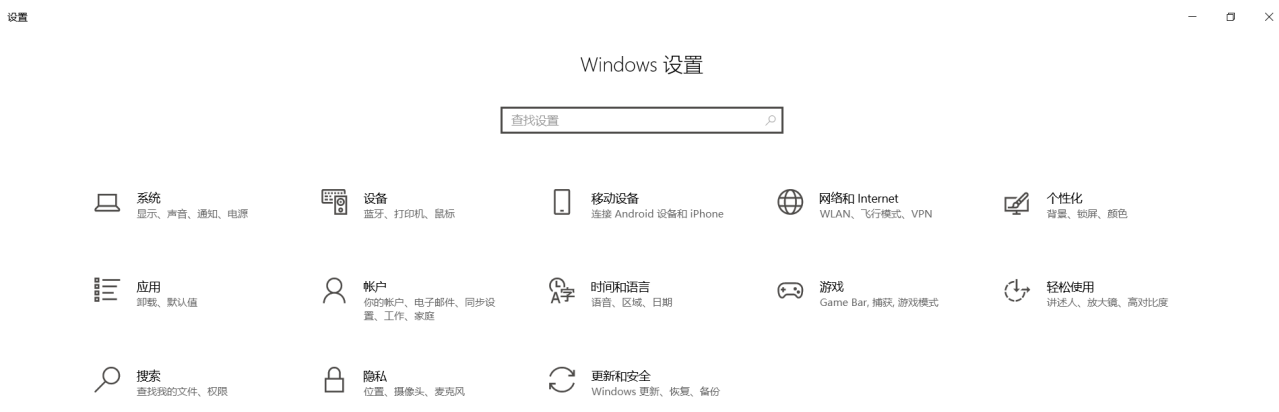

#### 2. 选择"网络和Internet",选择"代理"

| ← 设置              |                                                          |
|-------------------|----------------------------------------------------------|
| 命 主页              | 代理                                                       |
| 直找设置 の            | 自动设置代理                                                   |
| 网络和 Internet      | 将代理服务器用于以太网或 Wi-Fi 连接。这些设置不适用于 VPN 连接。                   |
| <b>伊</b> 状态       | 自动检测设置 <ul> <li>美</li> </ul>                             |
| <i>(ii</i> , WLAN | 使用设置脚本                                                   |
| 12 以太网            | <ul> <li>美</li> <li>脚本地址</li> </ul>                      |
| ♀ 拨号              |                                                          |
| ∞ VPN             | 保存                                                       |
| ✤ 飞行模式            | イーンスの一次で                                                 |
| (中) 移动热点          | 于动设直代理                                                   |
| ⊕ 代理              | 将代理服务器用于以太网或 Wi-Fi 连接。这些设置不适用于 VPN 连接。<br>使用代理服务器<br>● 关 |
|                   | 地址     端口       127.0.0.1     8889                       |
|                   | 请勿对以下列条目开头的地址使用代理服务器。若有多个条目,请使用英<br>文分号 (:) 来分隔。         |
|                   | 127.0.0.1                                                |

3. 在"手动设置代理"中,开启代理,设置服务器地址127.0.0.1,端口8889 (或自定义端口)

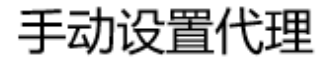

将代理服务器用于以太网或 Wi-Fi 连接。这些设置不适用于 VPN 连接。

使用代理服务器

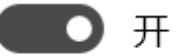

1

| 地址        |  |      |
|-----------|--|------|
| 127.0.0.1 |  | 8889 |

请勿对以下列条目开头的地址使用代理服务器。若有多个条目,请使用英 文分号(;)来分隔。

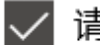

✓ 请勿将代理服务器用于本地(Intranet)地址

保存

#### 方法二

1. 在浏览器的选项中, 找到Internet选项

|                    |                   | 历史记录(H)<br>下载任务管理(D)<br>设置界面样式(U)<br>代理服务器 | Ctrl+H<br>Ctrl+J |
|--------------------|-------------------|--------------------------------------------|------------------|
| 管理收藏夹( <u>B</u> )  | Ctrl+Shift+O      | 工具                                         | >                |
| 管理扩展               |                   | 退出登录                                       |                  |
| 清除上网痕迹( <u>C</u> ) | Ctrl+Shift+Delete | 选项( <u>O</u> )                             |                  |
| 查看源代码( <u>O</u> )  | Ctrl+U            | 常见问题                                       |                  |
| 任务管理器(T)           | Shift+Esc         | 帮助                                         | >                |
| 开发人员工具(D)          | F12               |                                            |                  |
| JavaScript控制台(J)   | Ctrl+Shift+J      |                                            |                  |
| Internet选项         |                   |                                            |                  |

2. 找到"连接"中的"局域网设置"

| € Internet 属性                          | ? ×             |
|----------------------------------------|-----------------|
| 常规 安全 隐私 内容 连接 程序 高级                   |                 |
| 🛶 要设置 Internet 连接,单击"设置"。              | 设置(U)           |
| 拨号和虚拟专用网络设置                            |                 |
|                                        | 添加(D)           |
|                                        | 添加 VPN(P)       |
|                                        | 删除(R)           |
| 如果要为连接配置代理服务器,请选择"设置"。                 | 设置(S)           |
| 局城网(LAN)设置                             |                 |
| LAN 设置不应用到拨号连接。对于拨号设置,单击上<br>面的"设置"按钮。 | 局域网设置(L)        |
|                                        |                 |
| 确定                                     | <b>取消</b> 应用(A) |

3. 配置如图所示

| € 局域网(LAN)设置 ×                         |
|----------------------------------------|
| 自动配置<br>自动配置会覆盖手动设置。要确保使用手动设置,请禁用自动配置。 |
| □ 自动检测设置(A)                            |
| □使用自动配置脚本(S)                           |
| 地址(R)                                  |
| 代理服务器                                  |
| ☑为 LAN 使用代理服务器(这些设置不用于拨号或 VPN 连接)(X)   |
| 地址(E): 127.0.0.1 端口(T): 8889 高级(C)     |
| ✓ 对于本地地址不使用代理服务器(B)                    |
| 确定取消                                   |

## 运行方式

文件目录结构

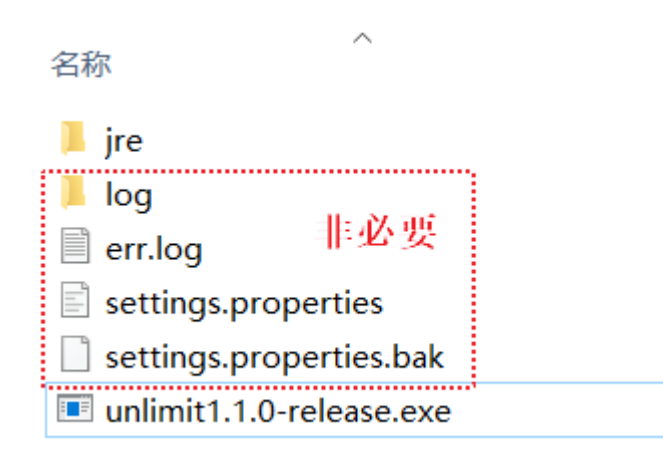

其中jre为运行环境,使用资源主页中的 cmd\_jre.zip(39.9MB) "解压到当前文件夹" 即可。

### 运行截图